# FoxPost Opencart plugin leírás 1.0.x

2022-10-14

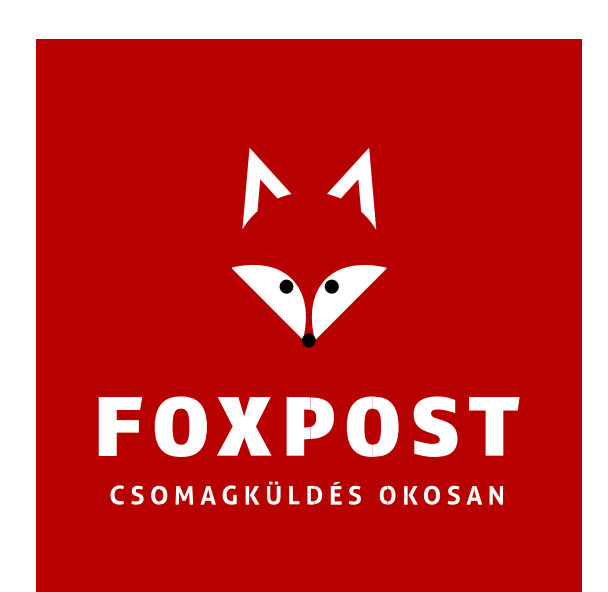

#### A BŐVÍTMÉNY RENDELTETÉSE

A "Foxpost official plugin" (továbbiakban: bővítmény, plugin) célja, hogy azon Opencart alapú webshopok kezelhessék a FOXPOST szállítási módokat és a rendeléseket exportálhassák a FOXPOST rendszerébe. Az exportálás történhet XLS fájlba generálással, amit a foxpost.hu oldal tömeges import funkció használatával lehet importálni, vagy történhet közvetlenül a FOXPOST API-nak való közvetlen beküldéssel.

#### A BŐVÍTMÉNY LETÖLTÉSE

A plugin aktuális verziójának letöltéséhez navigáljon a foxpost.hu oldalán az integrációs segédletek oldalra, és töltse le a ZIP formátumú fájlt. Figyeljünk a fájlnév megtartására!

#### RENDSZERKÖVETELMÉNYEK A BŐVÍTMÉNY HELYES MŰKÖDÉSÉHEZ

A PHP verzió legalább 7.2-es legyen, mivel az alacsonyabb verziószámú kiadásokhoz már nem készül biztonsági frissítés, ezért annak használata biztonsági kockázatot jelenthet a webshop rendszer részére.

AZ Opencart legfrissebb (de legalább a 3.0.2.0-as) verzió használata javasolt.

#### A BŐVÍTMÉNY TELEPÍTÉSE

Az adminisztrációs felületen a menüből az "Extensions" menü "Installer" almenüre kattintva a bővítmény kezelő oldalra jutunk.

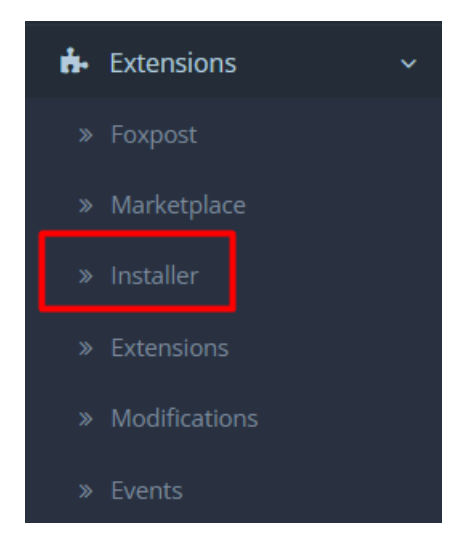

Ezen az oldalon az "Upload" gombra kattintva megjelenik a böngésző fájl tallózó ablaka, ahol az előzőleg letöltött zip fájlt kell betallózni.

| Extensio               | on Installer    | Home > Extens   | ion Installer |  |  |  |
|------------------------|-----------------|-----------------|---------------|--|--|--|
| 🔥 Upload yo            | our extensions  |                 |               |  |  |  |
| Upload your extensions |                 |                 |               |  |  |  |
|                        | * Upload File 🝘 | <b>⊥</b> Upload |               |  |  |  |

A plugin ezután automatikusan feltelepül, és megjelenik az oldalon.

| Install History   |            |   |  |
|-------------------|------------|---|--|
| Filename          | Date Added |   |  |
| foxpost.ocmod.zip | 14/10/2022 | Ê |  |

Az "Extensions → Modifications" menü alatt érdemes a "Refresh" gombbal a módosításokat érvényesíteni, ha ez a telepítést követően nem történne meg.

#### A BŐVÍTMÉNY ÁLTALÁNOS BEÁLLÍTÁSA

Az "Extensions→Extensions" oldalon található választólistából keressük ki a "shipping" nevű bővítményt. A bővítmény beállításai a "Foxpost Official" alatt érhetőek el. A zöld színű plusz gomb megnyomásával aktiválhatja a plugin-t.

| API settings      |                                    |  |  |  |  |  |
|-------------------|------------------------------------|--|--|--|--|--|
| Get your API data | https://foxpost.hu/beallitasok     |  |  |  |  |  |
| * API username    | API username                       |  |  |  |  |  |
| * API password    | API password                       |  |  |  |  |  |
| * API key         | API key                            |  |  |  |  |  |
| API status        | ERROR (WRONG_USERNAME_OR_PASSWORD) |  |  |  |  |  |

A plugin működéséhez mindenképp szükség van a <u>foxpost.hu</u> oldalon történő (üzleti) regisztráció után a <u>Beállítások</u> alatt található FOXPOST API **felhasználó nevére** (Basic auth username), **jelszavára** (Basic auth password) és **kulcsára** (API-key). Ezek kitöltése után az "API status" mezőnél "OK" üzenet jelenik meg.

A csomagautomatás és házhoz szállításos szállítási módok külön-külön konfigurálhatóak és engedélyezhetőek.

További beállítások nem szükségesek, de mindenképp nézzük át, és állítsuk be a saját üzleti működésünknek megfelelően:

| Order status on COD | Processing     |                 | ~ |
|---------------------|----------------|-----------------|---|
| Status sync         | Foxpost status | Opencart status |   |
|                     | CREATE         | (no change)     | ~ |
|                     | OPEROUT        | (no change)     | ~ |
|                     | OPERIN         | (no change)     | ~ |
|                     | C2CIN          | (no change)     | ~ |
|                     | C2OUT          | (no change)     | ~ |
|                     | SORTIN         | (no change)     | ~ |

### RENDELÉS ÁLLAPOT VÁLTÁS

Itt beállíthatja, hogy mely (foxpost) csomagstátuszokhoz milyen rendelés állapotokba kerüljenek a rendelések. *Figyelem!* Gondolja át üzleti folyamatainkat és körültekintően járjon el ennek beállításakor. Az egyes csomagállapotokkal kapcsolatban ügyfélszolgálatunk tud felvilágosítást nyújtani.

## A SZÁLLÍTÁSI MÓDOK ENGEDÉLYEZÉSE ÉS BEÁLLÍTÁSA

Ahhoz, hogy a webshop szállítási módjai között megjelenjenek a FOXPOST szállítási módjai, be kell kapcsolni őket. Lehetőség van csak automatába küldés vagy csak házhoz szállítás módot engedélyezni, vagy egyszerre mindkettőt.

Ehhez az "Extensions→Extensions" oldalon található választólistából keressük ki a "shipping" nevű bővítményt. A bővítmény beállításai a "Foxpost Official" alatt érhetőek el.

| Services | Парм                      |
|----------|---------------------------|
|          | Cash at APM               |
|          | Delivery                  |
|          | Cash on delivery          |
|          |                           |
|          | Select All / Unselect All |

Services

Itt jelölhető be, hogy milyen szállítási módokat szeretnénk beaktiválni.

Ahhoz, hogy a szállítási módok megjelenjenek az oldalon, be kell állítani a sorrendjüket a "sort order" mezőben, illetve a "status" mezőbe ENABLED értéket válasszunk ki!

| Sort order | Sort order |   |
|------------|------------|---|
| Status     | Disabled   | ~ |

#### A FIZETÉSI MÓDOK ENGEDÉLYEZÉSE ÉS BEÁLLÍTÁSA

A fizetési módok beállításához először engedélyezni kell azokat. Ehhez az "Extensions→Extensions" oldalon található választólistából keressük ki a "payments" nevű bővítményt. A bővítmény beállításai a "Foxpost Official" alatt érhetőek el.

| APM cost                               |  |
|----------------------------------------|--|
| APM with COD cost                      |  |
| Transfer cost                          |  |
| Transfer with cash on delivery<br>cost |  |
| Free limit                             |  |

Mindkét szállítási mód esetén az alábbi beállításokat lehet elvégezni:

#### APM COST

Itt lehet megadni az automatába szállítás díját (bruttó).

#### APM WITH COD COST

Itt lehet megadni az automatába szállítás díját (bruttó), ha utánvéttel adják fel a csomagot.

### TRANSFER COST

Itt lehet megadni a házhoz szállítás díját (bruttó).

# TRANSFER WITH CASH ON DELIVERY COST

Itt lehet megadni a házhoz szállítás díját (bruttó), ha utánvéttel szeretnék azt fizetni.

### FREE LIMIT

Ha itt nullánál nagyobb érték szerepel, akkor a szállítási mód díja nulla Forint lesz, ha a kosárban levő termékek árának összege eléri ezt az értéket.

#### RENDELÉSEK KEZELÉSE

A plugin telepítése után a Sales→Foxpost almenüben lehet a megrendeléseket kezelni.

| Foxpost Official Home - Foxpost orders |          |         |                |              | C Sync selected |     | Get barcode for selected 🔻 | Export selected t | o.csv <b>+</b> 9 | ) Go to Archives |
|----------------------------------------|----------|---------|----------------|--------------|-----------------|-----|----------------------------|-------------------|------------------|------------------|
| Pending items                          |          |         |                |              |                 |     |                            |                   |                  |                  |
|                                        | Order ID | Barcode | Foxpost status | Package size | Shipping method | COD | Order create at            | Last sync         |                  |                  |
|                                        | ☑ 47     |         |                |              | Delivery        |     | 2022-09-27 10:02:08        |                   |                  | 🛓 Create 👻       |

Három fajta csoportműveletet lehet végrehajtani:

- Sync selected
- Get barcode for selected
- Export selected to .csv

#### SYNC SELECTED

Ezt a műveletet választva a rendszer a kijelölt rendeléseket beküldi a FOXPOST API-n keresztül a FOXPOST rendszerébe. *Figyelem!* A FOXPOST rendszerébe csak FOXPOST szállítási móddal(ezzel a pluginnel) létrejött rendeléseket lehet beküldeni!

#### GET BARCODE FOR SELECTED

A már sikeresen létrehozott csomagokhoz, itt lehet létrehozni a címkéket tartalmazó PDF fájlt. A legördülő listából kiválasztható a megfelelő méret.

#### EXPORT SELECTED TO .CSV

Ha nem rendelkezünk API kapcsolattal, akkor a kijelölt rendeléseket CSV fájlba menthetjük majd a foxpost.hu <u>"Tömeges csomag feladás</u>" oldalán felötlve adhatjuk fel a csomagokat. *Figyelem!* Ebben az esetben a webshopban nem követhetőek a csomagok, hiszen a csomagazonosító nem kerül vissza.

# **CSOMAGGENERÁLÁS**

A beérkező megrendelésekhez a "create" gomb megnyomásával lehet Foxpost csomagazonosítót generálni, mely során egy legördülő listából kiválasztható a csomag mérete.

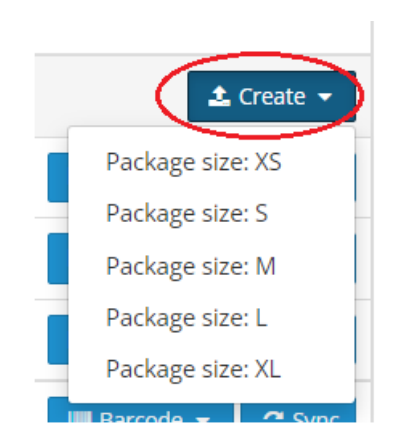

Létrejön a Foxpost csomagazonosító, megváltozik a csomag státusza, végül megjelenik a csomag mérete:

| a | I Pending items                                                                                                    |    |                      |                    |   |                             |   |                     |                     |                    |
|---|----------------------------------------------------------------------------------------------------|----|----------------------|--------------------|---|-----------------------------|---|---------------------|---------------------|--------------------|
|   | Order ID         Barcode         Foxpost status         Package size         Shipping method         COD         Order create at         Last sync |    |                      |                    |   |                             |   |                     |                     |                    |
|   | - 4                                                                                                    | 47 |                      |                    |   | Delivery                    | 0 | 2022-09-27 10:02:08 |                     | ᆂ Create 👻         |
|   | - 4                                                                                                    | 46 | CLFOX166427008631815 | Csomagod elkészült | L | APM: Kiskunfélegyháza Tesco | 0 | 2022-09-27 09:13:53 | 2022-09-27 09:14:46 | 🖩 Barcode 👻 🖉 Sync |
|   | - 4                                                                                                    | 45 | CLFOX166427005075773 | Csomagod elkészült | м | APM: Boja ALDI              | 8 | 2022-09-27 09:12:22 | 2022-09-27 09:14:11 | 🖩 Barcode 👻 😂 Sync |

A "barcode" gomb megnyomásával létrehozható a címkét tartalmazó PDF fájlt. A legördülő listából kiválasztható a megfelelő méret. A "sync" gomb használatával a rendelés beküldésre kerül a FOXPOST API-n keresztül a FOXPOST rendszerébe.

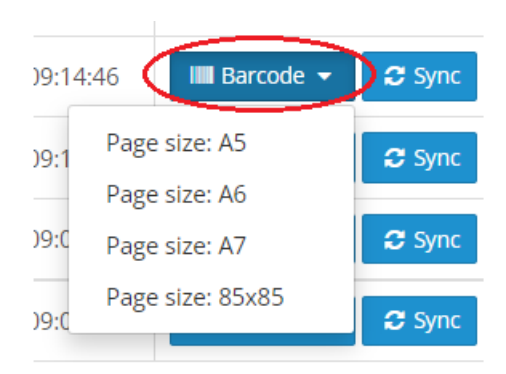

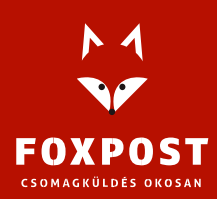

# TARTALOM

| A bővítmény rendeltetése                             | . 2 |
|------------------------------------------------------|-----|
| A bővítmény letöltése                                | . 2 |
| Rendszerkövetelmények a bővítmény helyes működéséhez | . 2 |
| A bővítmÉny telepítése                               | . 2 |
| A bővítmény általános beállítása                     | . 4 |
| A szállítási módok engedélyezése és beállítása       | . 5 |
| A fizetési módok engedélyezése és beállítása         | . 6 |
| Rendelések kezelése                                  | . 7 |
| Csoportműveletek                                     | . 7 |
| Csomag generálás                                     | 7   |